## Guida alla stampa

Le prestazioni ottimali della stampante dipendono da un corretto caricamento dei vassoi e dall'impostazione adeguata dei tipi e dei formati dei supporti.

## Caricamento del vassoio standard o opzionale da 520 fogli

La stampante dispone di un vassoio standard da 520 fogli (Vassoio 1) ed è predisposta per il collegamento di uno o più vassoi opzionali da 520 fogli. Tutti i vassoi da 520 fogli supportano gli stessi formati e tipi di carta.

ATTENZIONE — PERICOLO DI LESIONI: per ridurre il rischio di instabilità dell'apparecchiatura, caricare ogni cassetto o vassoio della carta separatamente. Tenere tutti i cassetti o i vassoi chiusi per quanto necessario.

**1** Estrarre il vassoio.

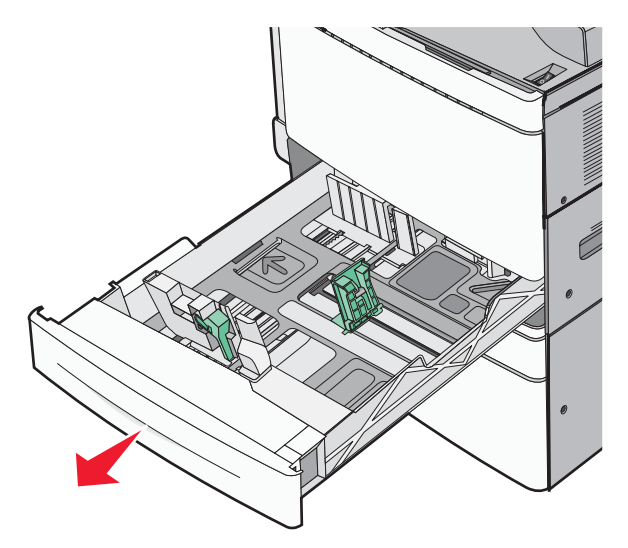

Fare riferimento agli indicatori del formato sul fondo del vassoio. Utilizzare questi indicatori per posizionare le guide per la lunghezza e la larghezza.

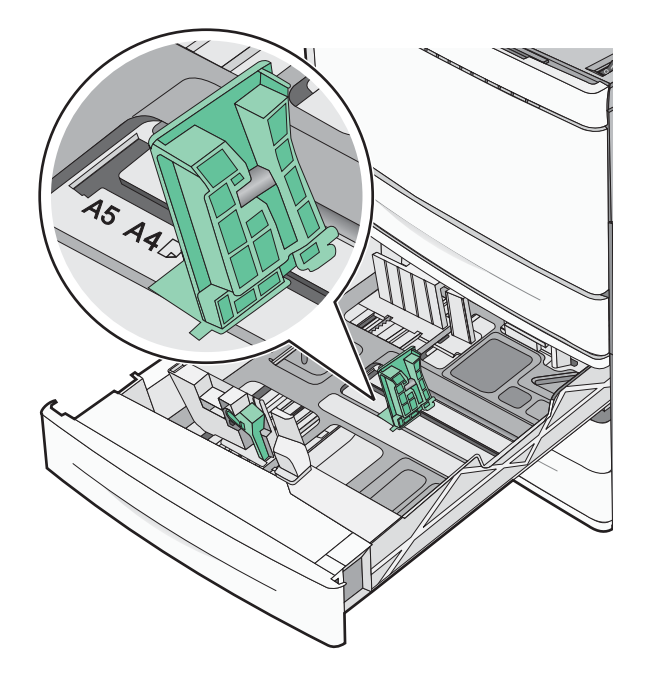

2 Premere e spostare la guida della larghezza nella posizione corretta per le dimensioni della carta caricata.

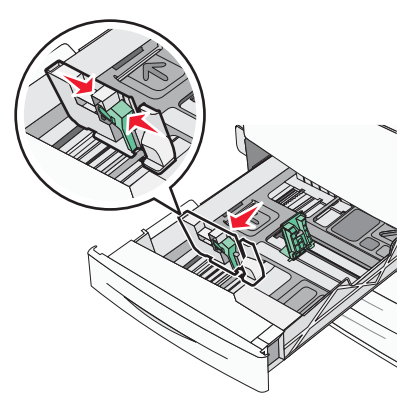

**3** Premere e spostare la guida della lunghezza nella posizione corretta per le dimensioni della carta caricata.

**Nota:** la guida della lunghezza dispone di un dispositivo di blocco. Per sbloccare, far scorrere verso il basso il pulsante sulla parte superiore della guida della lunghezza. Per bloccare, far scorrere verso l'alto il pulsante quando è stata selezionata una lunghezza.

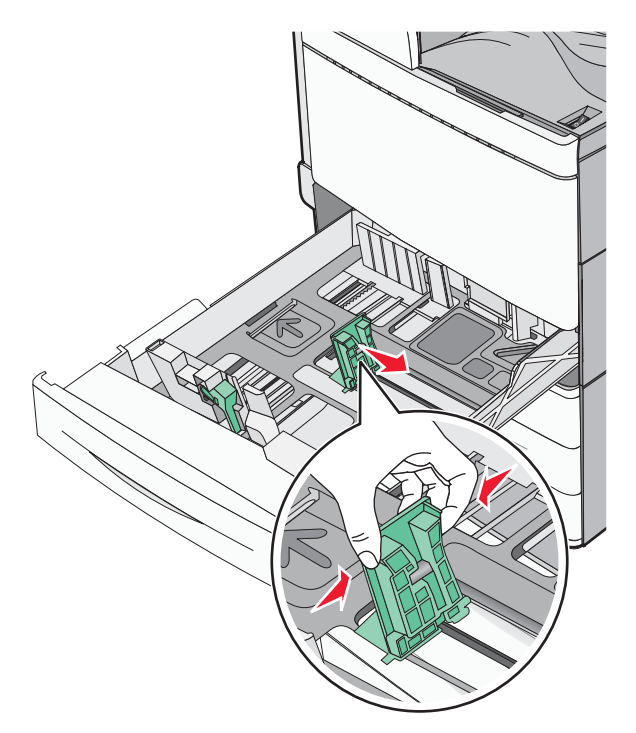

**4** Piegare i fogli avanti e indietro per separarli. Non piegare o sgualcire la carta. Allineare i bordi su una superficie piana.

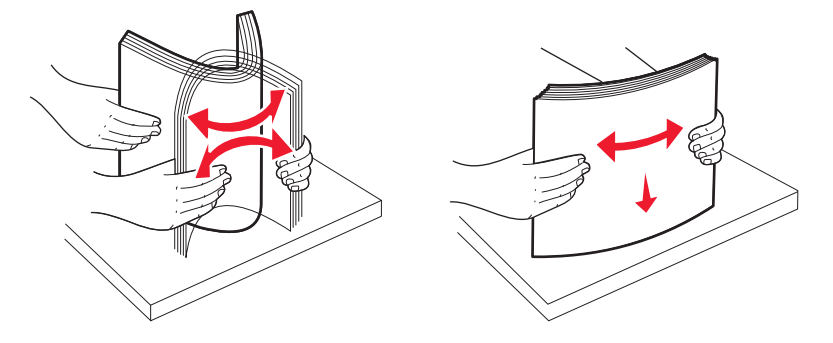

**5** Caricare la risma con il lato di stampa consigliato rivolto verso l'alto.

## Note:

- Caricare la carta con il lato di stampa rivolto verso il basso per la stampa fronte/retro.
- Posizionare la carta perforata con i fori rivolti verso il lato anteriore del vassoio.
- Posizionare la carta da lettera con l'intestazione sul lato sinistro del vassoio.
- accertarsi che la carta non superi il limite massimo di caricamento indicato sul bordo del vassoio carta.

**Avvertenza** — **Danno potenziale:** Un caricamento eccessivo del vassoio può causare inceppamenti della carta e possibili danni alla stampante.

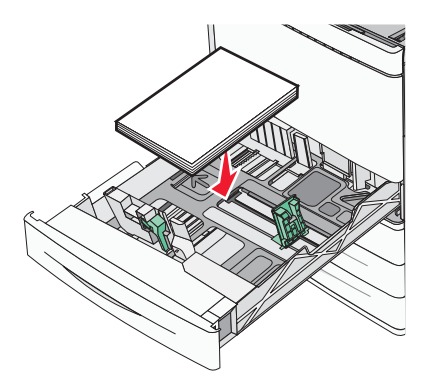

6 Inserire il vassoio.

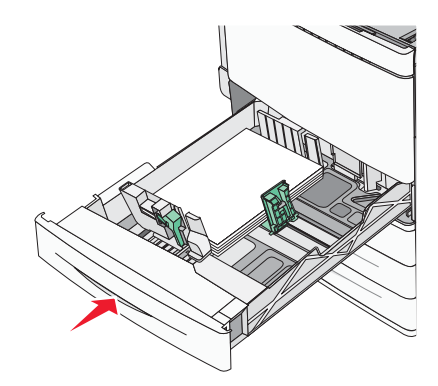

7 Dal pannello di controllo della stampante, verificare le impostazioni Dimensioni carta e Tipo di carta per il vassoio in base alla carta caricata.

## Impostazione del tipo e del formato carta

L'impostazione Dimensioni carta viene rilevata automaticamente in base alla posizione delle guide della carta in ciascun vassoio, ad eccezione dell'alimentatore multiuso. È necessario impostare manualmente l'impostazione Dimensioni carta nel menu Dimensioni carta. L'impostazione del tipo di carta deve essere impostata manualmente per tutti i vassoi che non contengono carta normale.

Dalla schermata iniziale, selezionare:

🧮 > Menu Carta > Formato/Tipo carta > selezionare un vassoio > selezionare il formato o il tipo di carta > 🖋

L'impostazione predefinita del tipo di carta è Carta normale.